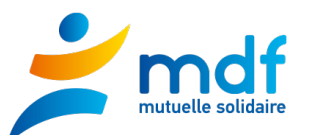

# **NAVIGATION SUR LE SITE DE VOTE**

1. Page d'accueil après identification : Vérifier la section de vote. Si OK, cliquer sur « je participe ».

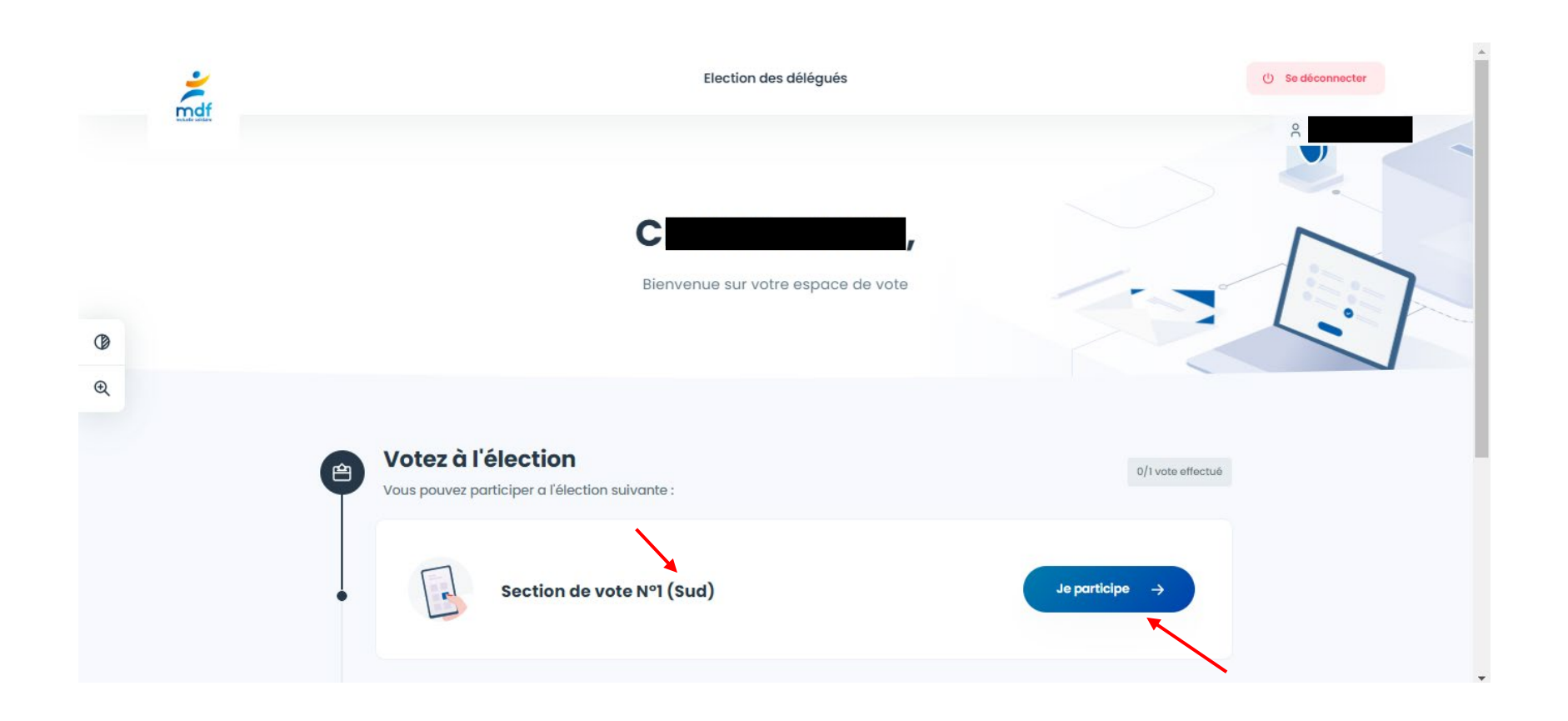

1

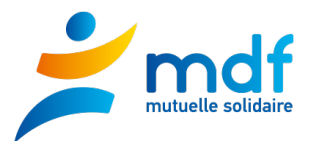

-

## 2. Liste des organisations syndicales et vote blanc

## Cliquer sur le choix retenu pour afficher les listes avec les candidats

|          | Cliquez sur la liste de votre choix ou sur vote blanc.<br>Une fois votre choix effectué cliquez sur le bouton <b>Continuer</b> en bas de page. |                       | - |
|----------|----------------------------------------------------------------------------------------------------|-----------------------|---|
|          | VOTE BLANC                                                                                                    |                       |   |
| Ø        | COGETRA                                                                                                    |                       |   |
| Q        | FEDERATION DES FONCTIONNAIRES                                                                                                    |                       |   |
|          | USTKE                                                                                                    |                       |   |
|          | UT CFE-CGC                                                                                                    |                       |   |
| ← Retour |                                                                                                    | Suivant $\rightarrow$ |   |

- Exemple\*

\*Important : ne reflète en rien l'opinion politique de la MDF, tenue à la plus stricte neutralité

Possibilité de cliquer sur « consulter la profession de foi » (!! Pas de profession de foi pour la COGETRA / Section de vote 1 !!) Si OK = cliquer sur <u>suivant</u>.

|          | Cliquez sur la liste de votre choix ou sur vote blanc.<br>Une fois votre choix effectué cliquez sur le bouton <b>Continuer</b> en bas de page. |           |
|----------|----------------------------------------------------------------------------------------------------|-----------|
|          |                                                                                                    |           |
|          | COGETRA                                                                                                    |           |
| (ହ<br>ବ୍ | FEDERATION DES FONCTIONNAIRES                                                                                                    |           |
|          | Consulter la profession de foi                                                                                                    |           |
|          | 1. ELISABETH MALEKO                                                                                                    |           |
| ← Retour | 2.                                                                                                    | Sulvant → |

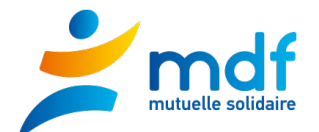

#### La liste choisie s'affiche,

Je fais dérouler la page jusqu'en bas, possibilité de cliquer sur « je valide mon vote » **ou** Modifier mon choix

| 23. ASELI<br>PRISC | MO TUISAMOA<br>A SISELO           |               |           |  |  |
|--------------------|-----------------------------------|---------------|-----------|--|--|
| 24. JENN<br>DOLO   | A VAITANAKI<br>RES-BERNADETTE TAI | FILI          |           |  |  |
| 25. HELEI<br>LUDC  | IE WAHNAPO<br>VIC WEISS           |               |           |  |  |
| 26. SUZE<br>LOUIS  | LE WILSON<br>WILSON               |               |           |  |  |
|                    |                                   | Je valide mor | n vote 🗸  |  |  |
|                    |                                   | ← Modifier    | mon choix |  |  |

Mon vote a bien été pris en compte : le message « Vote effectué » s'affiche avec une icône Valide verte.

- Je peux recevoir un accusé réception en cliquant sur "Accusé de réception"

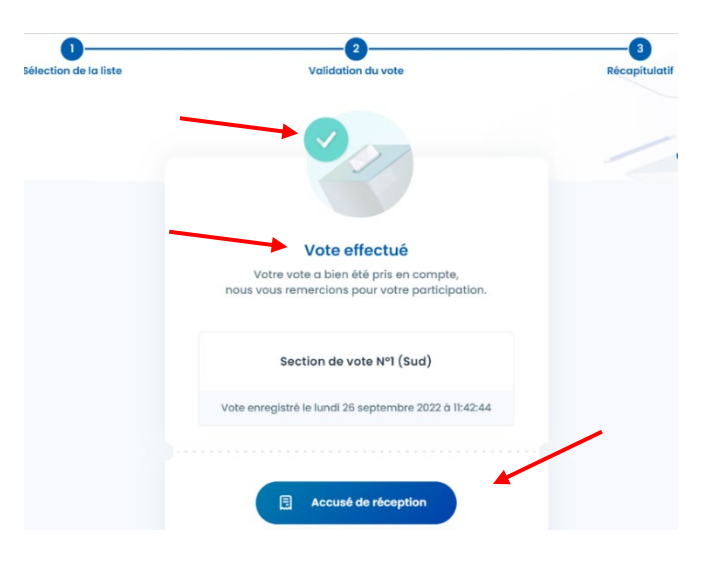

- Je peux choisir de télécharger l'accusé de réception ou le recevoir par mail
  Cliquer sur le bouton bleu "Télécharger l'accusé de réception")
  - ➔ ou entrer l'adresse mail dans l'encart réservé à cet effet, puis cliquer sur "Envoyer"

| À tout moment, vous<br>qu'une fois l'opératio | pouvez revenir pour télécharger votre accusé de réception. Not<br>n terminée, vous n'aurez plus accès à ces données. |
|-----------------------------------------------|----------------------------------------------------------------------------------------------------|
|                                               |                                                                                                    |
|                                               | ou                                                                                                    |
| Recevoir l'accusé e                           | de réception par mail                                                                                                |
| jeanne.dupont                                 | @email.fr                                                                                                    |

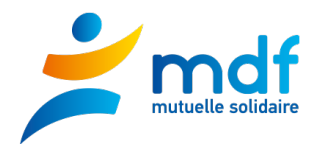

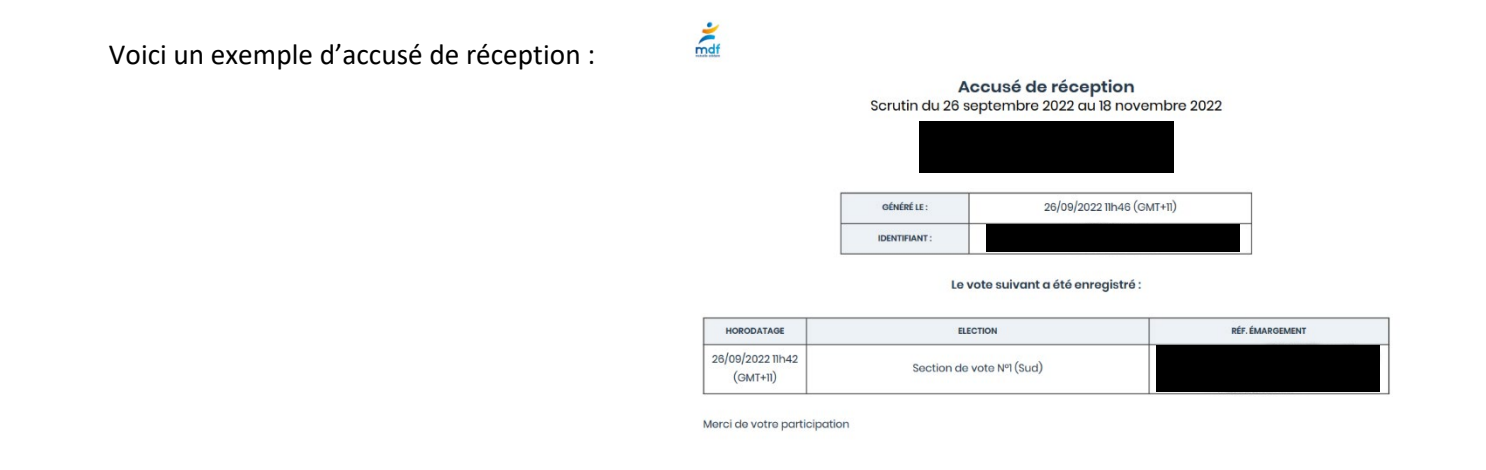

#### 4. Si je me reconnecte au site après avoir voté, voici ce que je verrais :

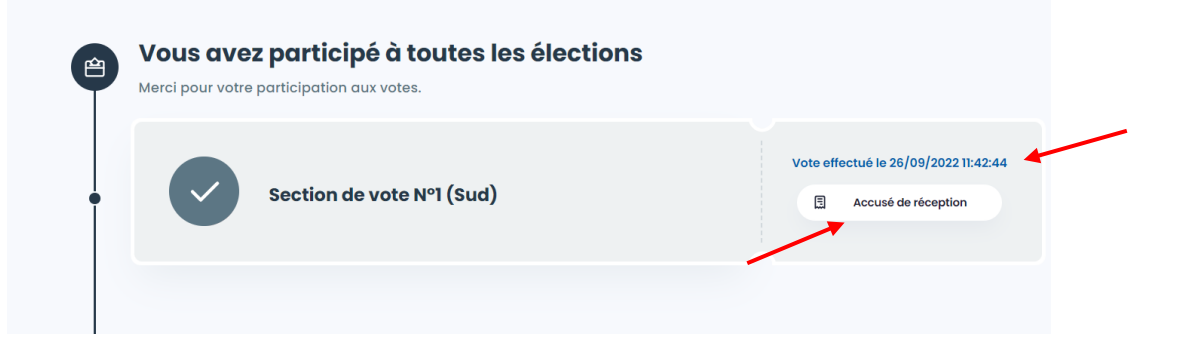

La date et l'heure du vote sont indiqués en bleu à droite L'accusé de réception peut être téléchargé.